## **Bulk Update Assets**

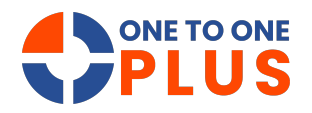

This guide outlines a quick, efficient way to update multiple assets at once, reducing errors and saving time. It's ideal for streamlining asset management and boosting operational efficiency.

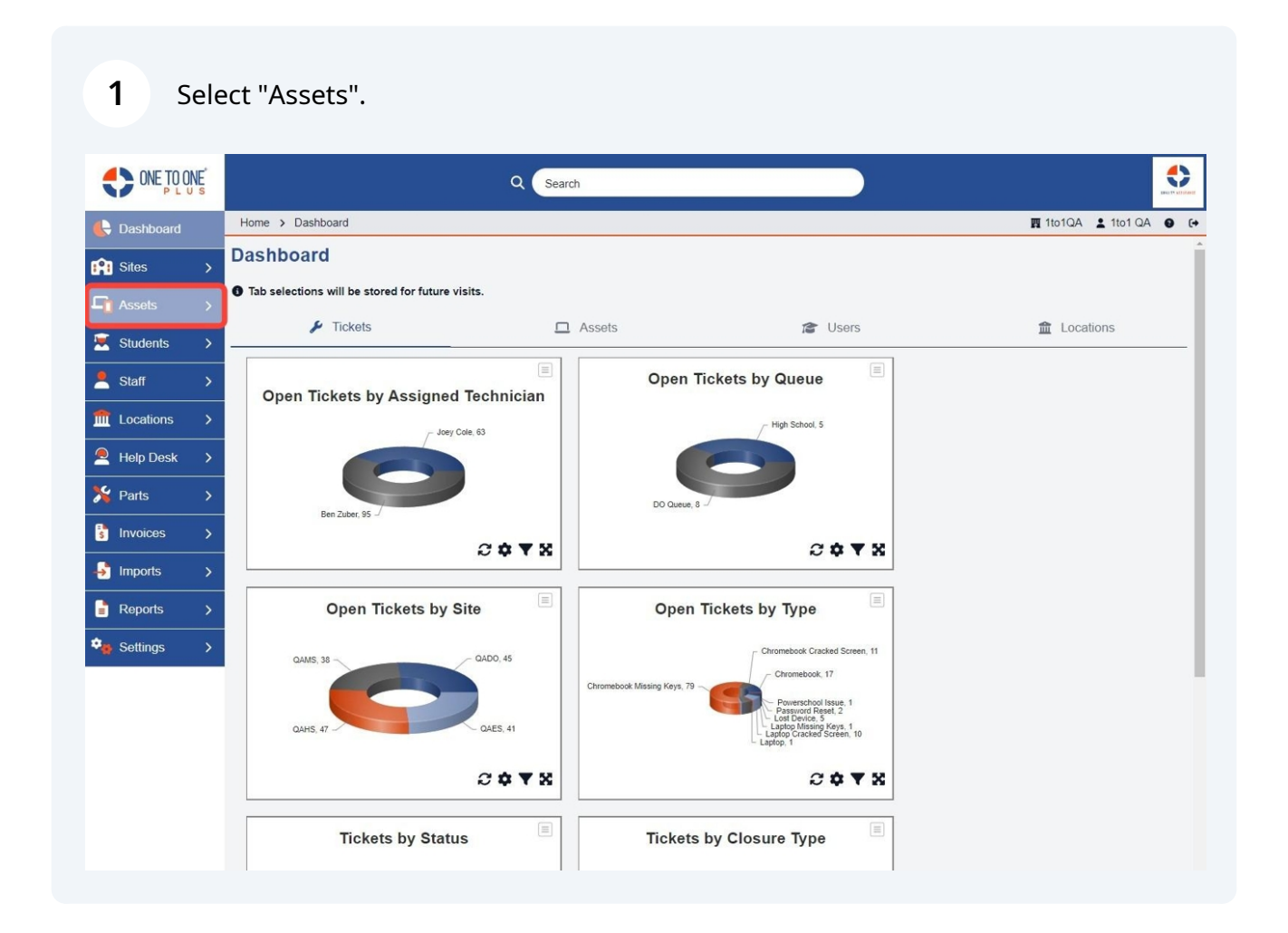

## 2 Select "Bulk Update".

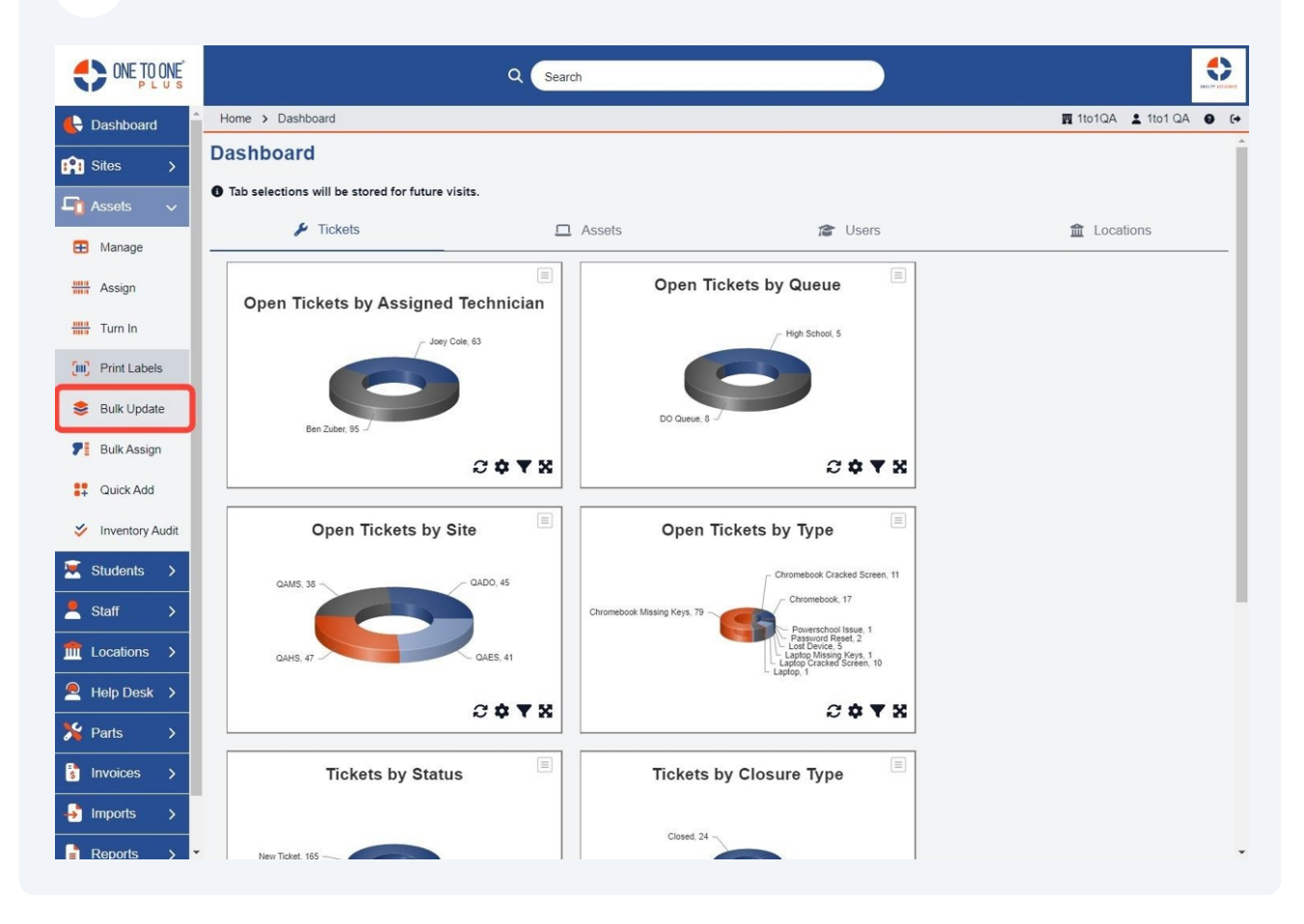

**3** Select "Asset IDs" **or** "Asset Serial Numbers".

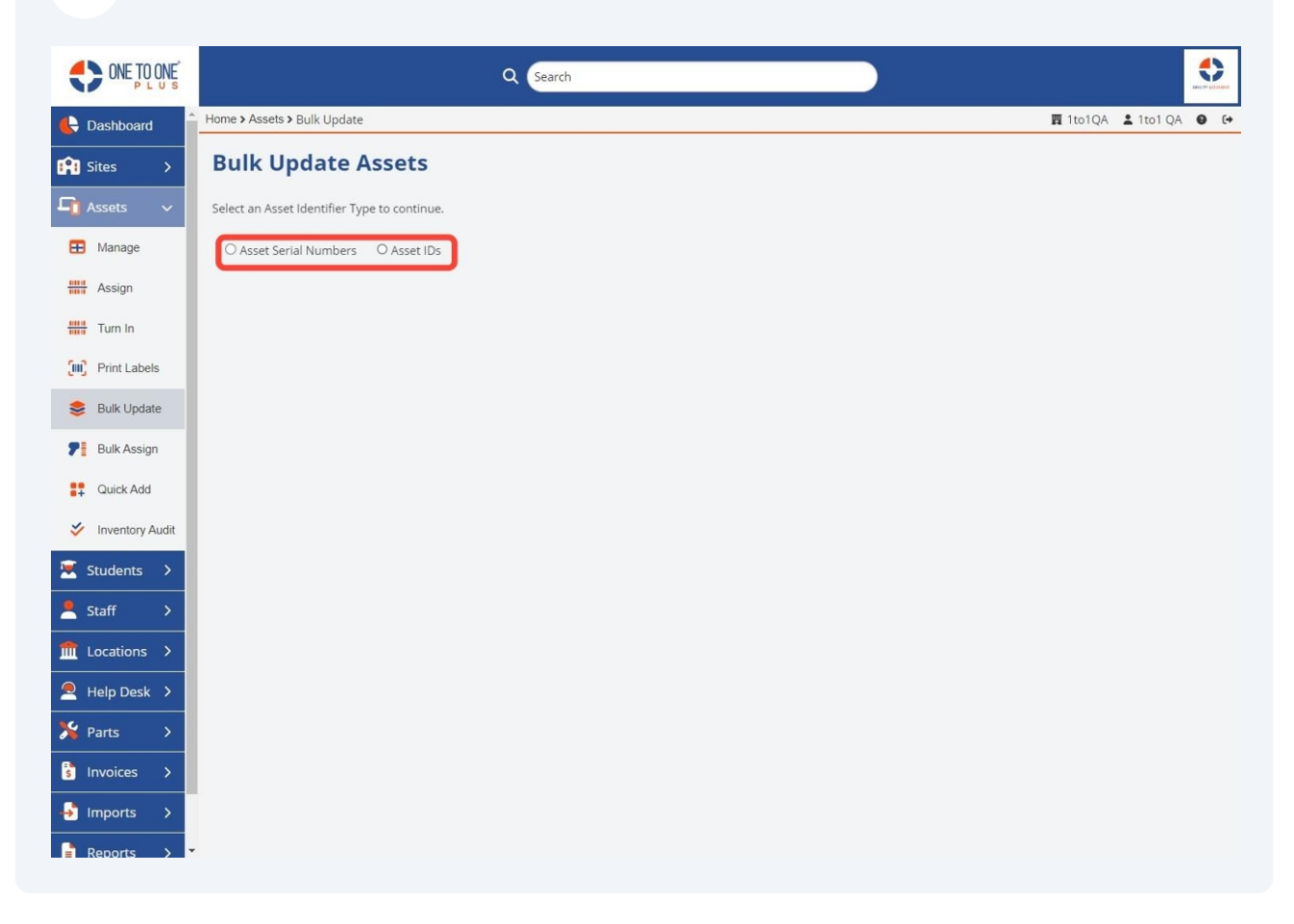

## **4** Select an option or field(s) to update.

| ONE TO ONE        |                             | Q Search           |                    | 0           |
|-------------------|-----------------------------|--------------------|--------------------|-------------|
| 🖶 Dashboard       | Home > Assets > Bulk Update |                    | 🕎 1to1QA 💄 1to1 QA | <b>0</b> (· |
| Sites >           | Bulk Update A               | Assets             |                    |             |
| 🖵 Assets 🗸 🗸      | O Asset Serial Numbers      | Asset IDs          |                    |             |
| 🗄 Manage          | Site                        | Select An Option   |                    |             |
| Assign            | Status                      | Select An Option   |                    |             |
| Turn In           | Assigned to Location        | Select An Option   |                    |             |
| Print Labels      | Held by Location            | Select An Option   |                    |             |
| Sulk Lindate      | Room                        |                    |                    |             |
|                   | Turned In                   | Select An Option 👻 |                    |             |
| P Bulk Assign     | Cost                        | 0.00               |                    |             |
| Quick Add         | Funding Type                | Select An Option   |                    |             |
| 🞸 Inventory Audit | Funding Source              | Select An Option 👻 |                    |             |
| 💌 Students >      | Funding ID                  |                    |                    |             |
| •                 | Asset Model                 | Select An Option   |                    |             |
|                   | Asset Type                  | Select An Option   |                    |             |
| T Locations       | Screen Size                 | Select An Option   |                    |             |
| Help Desk >       | Asset Condition             | Select An Option   |                    |             |
| 🏂 Parts 🔿         | Asset Category              | Select An Option   |                    |             |
| s Invoices        | Pool                        | Select An Option   |                    |             |
|                   | Purchase Date               | × Clear            |                    |             |
| • Imports >       | Purchase Order No.          |                    |                    |             |
| 📕 Reports 🔿 🔻     | n 1 · · · / ·               |                    |                    |             |

**5** Select the "Asset ID/SN" field and enter or paste your asset IDs or serial numbers.

|                    |                             | Q Search                                                                     |                    |      | ] |
|--------------------|-----------------------------|------------------------------------------------------------------------------|--------------------|------|---|
| 🔥 Dashboard        | Home > Assets > Bulk Update |                                                                              | 🖪 1to1QA 💄 1to1 QA | 0 (+ |   |
| Sites >            | Screen Size                 | Select An Option 🔹                                                           |                    |      | • |
| Arrote N           | Asset Condition             | Select An Option 👻                                                           |                    |      |   |
| Assets V           | Asset Category              | Select An Option                                                             |                    |      |   |
| \rm Manage         | Pool                        | Select An Option                                                             |                    |      |   |
| Assign             | Purchase Date               | × Clear                                                                      |                    |      |   |
| Turn In            | Purchase Order No.          |                                                                              |                    |      |   |
| (III) Print Labels | Purchasing Information      |                                                                              |                    |      |   |
| S Pulk Lindata     | Service Life Months         |                                                                              |                    |      |   |
|                    | Last Active Date            | × Clear                                                                      |                    |      | ł |
| P Bulk Assign      | Warranty Expiration         | × Clear                                                                      |                    |      |   |
| Quick Add          | Vendor                      |                                                                              |                    |      |   |
| 🞸 Inventory Audit  | Asset Class                 | Select An Option                                                             |                    |      |   |
| 🗑 Students 🔉       | Description                 |                                                                              |                    |      |   |
| Students /         | Notes                       |                                                                              |                    |      |   |
| Staff >            |                             |                                                                              |                    |      |   |
| ft Locations >     |                             |                                                                              |                    |      |   |
| Help Desk 🔉        | Asset ID/SN                 | Paste excel column or comma separated list of Asset<br>IDs or Serial Numbers |                    |      |   |
| 🎉 Parts >          |                             |                                                                              |                    |      |   |
| 💲 Invoices 🖒       | ✓ Run Bulk Upd <u>ate</u>   |                                                                              |                    |      |   |
| 🛃 Imports 🖒        |                             |                                                                              |                    |      |   |
| Reports >          |                             |                                                                              |                    |      |   |

## Select "Run Bulk Update".

| ONE TO ONE              |                             | Q Search                                            |                    | • |     |
|-------------------------|-----------------------------|-----------------------------------------------------|--------------------|---|-----|
| 🖶 Dashboard 🔒           | Home > Assets > Bulk Update |                                                     | 圜 1to1QA 💄 1to1 QA | θ | (+) |
|                         | Screen Size                 | Select An Option 👻                                  |                    |   |     |
| Siles >                 | Asset Condition             | Select An Option 👻                                  |                    |   |     |
| 🖣 Assets 🗸              | Asset Category              | Select An Option                                    |                    |   |     |
| 🗄 Manage                | Pool                        | Select An Option 👻                                  |                    |   |     |
| Assign                  | Purchase Date               | × Clear                                             |                    |   |     |
|                         | Purchase Order No.          |                                                     |                    |   |     |
| Turn In                 | Purchasing Information      |                                                     |                    |   |     |
| Print Labels            | Service Life Months         |                                                     |                    |   |     |
| 😂 Bulk Update           | Last Active Date            | × Clear                                             |                    |   |     |
| P Bulk Assign           | Warranty Expiration         | × Clear                                             |                    |   | 1   |
| Currissign              | Vendor                      |                                                     |                    |   |     |
| Quick Add               | Asset Class                 | Select An Option                                    |                    |   |     |
| 🞸 Inventory Audit       | Description                 |                                                     |                    |   |     |
| 💌 Students 🔉            | Notes                       |                                                     |                    |   |     |
| <pre> Staff &gt; </pre> |                             |                                                     |                    |   |     |
|                         |                             |                                                     |                    |   |     |
| Ⅲ Locations >           | Asset ID/SN                 | Paste excel column or comma separated list of Asset |                    |   |     |
| Help Desk >             |                             |                                                     |                    |   |     |
| 🇏 Parts >               |                             |                                                     |                    |   |     |
| s Invoices              | Run Bulk Update             |                                                     |                    |   |     |
| 🚽 Imports 🖒             |                             |                                                     |                    |   |     |
| Reports >               |                             |                                                     |                    |   | 1   |